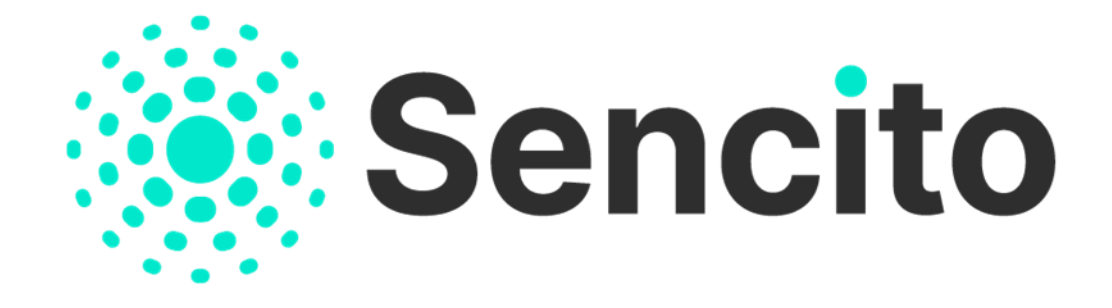

# SENCITO MOBILNÍ APLIKACE krok za krokem

Chcete dostávat informace o aktuálním dění v obci přímo do svého telefonu? Plánujete si pořídit chytrý senzor domů a pohodlně ho ovládat odkudkoli? Využijte mobilní aplikaci Sencito. Jak na to, vám teď poradíme ve 14 krocích.

### 1. Stáhněte si aplikaci do svého chytrého telefonu.

Mobilní aplikace Sencito je dostupná zdarma pro Android a iOS:

- <u>Google Play</u>
- <u>App Store</u>
- Vytvořte si vlastní uživatelský účet. Začněte zadáním svého e-mailu.
- 3. Zvolte si dostatečně silné heslo. Registraci dokončíte ověřením e-mailu.

Potvrzení vám přijde do e-mailu, stačí ho odkliknout a přejít zpět do aplikace.

- 4. Vyberte si obec, ve které bydlíte a která vás zajímá.
- 5. Zvolte si témata, o kterých chcete být informováni.

Sledovat můžete nejrůznější oblasti. Ty si každá obec volí po svém: najdete tu nejrůznější kulturní či sportovní akce a jiné zájmové okruhy.

- 6. Povolte oznámení, aby vám žádné upozornění z obce nebo vašich senzorů neuteklo.
- 7. První obrazovkou je PŘEHLED aplikace, který slouží zároveň jako domovská stránka.

Najdete tu vždy poslední novinku z vaší obce i odkaz na mapu s umístěním všech veřejných obecních senzorů.

#### Chcete sledovat aktuální informace ze svého okolí ihned po otevření aplikace? Přidejte si veřejné senzory na svou domovskou stránku.

Otevřete si MAPU VEŘEJNÝCH SENZORŮ, vyberte požadovaný senzor a označte ho hvězdičkou. Zobrazí se vám ve formě přehledné dlaždice přímo na vaší domovské stránce.

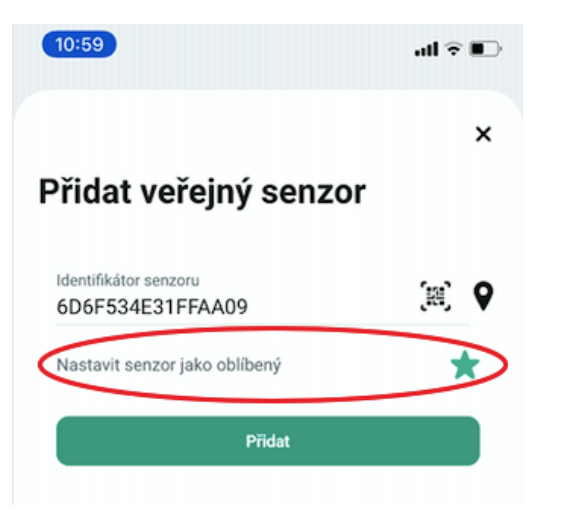

Obr. 1 Přidání veřejného senzoru do Přehledu

| 11:05                                                               |                                                                           |                                                                        | al 🗟 💽                    |
|---------------------------------------------------------------------|---------------------------------------------------------------------------|------------------------------------------------------------------------|---------------------------|
| Přehled                                                             |                                                                           |                                                                        |                           |
| Obec Řeka                                                           |                                                                           | Všechny                                                                | zprávy 🗲                  |
|                                                                     |                                                                           |                                                                        |                           |
| Otvírací do<br>informujeme<br>tento týden<br>BEA v Řece.<br>– 13:00 | b <b>a potraviny</b><br>občany na úp<br>( z duvodu ner<br>, Po-Pa - 10:00 | <b>/ Bea v Řec</b><br>pravu otvíraci<br>moci) v potra<br>0 - 17:00, So | doby<br>ivinách<br>– 7:00 |
| PONDĚLÍ, 14. ÚNORA 2                                                | 022                                                                       | s                                                                      | DÍLET 🔿                   |
| Obec Řeka                                                           |                                                                           |                                                                        |                           |
| <b>∢</b> »•                                                         |                                                                           |                                                                        |                           |
| 44 dB<br>Centrum:<br>Měření hluku 4 -<br>Waschut                    | -                                                                         | ~                                                                      |                           |
| <table-cell-rows> Mapa veře</table-cell-rows>                       | jných senzo                                                               | rů                                                                     | >                         |
| Přehled S                                                           | enzory In                                                                 | ifokanál                                                               | ()<br>Účet                |
| Ptehled S                                                           | enzory In                                                                 | fokanál                                                                | (Q)<br>Učet               |

Obr. 2 Zobrazení oblíbeného veřejného senzoru v Přehledu

9. Chcete vědět, zda jsou obecní kontejnery prázdné? Máte chatu u řeky a potřebujete dostat okamžité upozornění, pokud se začne její hladina zvedat? Sledujte podrobné hodnoty senzorů, vyhodnocujte data v čase nebo si nastavte praktická upozornění, která vám ihned oznámí, že se něco děje.

Rozkliknete si senzor na domovské stránce nebo ho vyhledáte v sekci SENZORY, v záložce SDÍLENÉ. (Senzory se řadí do skupin, které je nejdříve potřeba si rozbalit). U každého senzoru vidíte v záložce INFORMACE aktuální naměřené hodnoty ze senzorů i přehledy v čase.

V záložce OZNÁMENÍ si nastavíte typy upozornění (tzv. push notifikace) a podmínky, kdy je chcete dostávat. Tyto notifikace vás v budoucnu automaticky upozorní na veškeré nežádoucí situace.

|                                   | al 🗟 🛙     |
|-----------------------------------|------------|
|                                   |            |
| é <b>r 1 - Ropičanka</b> u<br>rum | u hotelu   |
|                                   | r porudati |
| Oznám                             | není       |
|                                   | 0          |
| peň                               | 0          |
|                                   |            |
|                                   |            |
|                                   | 0          |
|                                   |            |
|                                   |            |
|                                   |            |

Obr. 3 a 4 Detail senzoru s podrobnými daty a nastavením upozornění

Záložka NASTAVENÍ (jen u vlastních senzorů) slouží k tomu, abyste si upravili periodu odesílání dat a tím i výdrž baterie v zařízení (čím je perioda delší, tím déle vám baterie vydrží).

#### 10. Využijte aplikaci i pro soukromé účely a pořiďte si své vlastní senzory – třeba domovní alarm nebo senzory měřící spotřebu vody, elektřiny či plynu u vás doma.

Nabídka senzorů je široká. Najdete ji v mobilní aplikaci nebo na <u>e-shopu</u> <u>Sencito</u>. K aktivaci senzoru pomocí aplikace vám stačí jeden QR kód ze zařízení a druhý z licence. Další postup je snadný.

Jak aktivovat senzor:: SENZORY (v levém dolním menu) → VLASTNÍ (záložka v horním menu) → PŘIDAT NOVÝ SENZOR → VYTVOŘIT NOVÝ SENZOR → naskenujete QR kód s ČÍSLEM LICENCE a ID SENZORU → vložíte NÁZEV SENZORU a také SKUPINU (označení senzorů podobného zaměření nebo na podobném místě), TYP SENZORU (vyplní se automaticky), UMÍSTĚNÍ (místo na mapě), NASTAVENÍ JAKO OBLÍBENÉHO (hvězdička přidá senzor do PŘEHLEDU). **UPOZORŇUJEME**: Abyste se mohli se svým vlastním senzorem připojit k obecní síti, potřebujete tzv. licenci. Požádat o ni svou obec můžete zdarma na adrese: <u>licence.chytrejsiobec.cz</u>.

## 11. Přidejte si soukromý senzor na domovskou stránku, získáte okamžitý přehled o jeho stavu.

Aby se vám vlastní senzor zobrazoval v PŘEHLEDU, vyhledejte si ho v sekci SENZORY, v záložce VLASTNÍ, a označte ho hvězdičkou.

### 12. Jedete na dovolenou a máte zabezpečený dům alarmem? Sdílejte informace z vlastních senzorů s kýmkoli a na pár kliknutí.

Senzor nasdílíte v sekci SENZORY, v záložce SDÍLÍM → SDÍLET VLASTNÍ SENZOR → vyberete senzor → zadáte E-MAIL PŘÍJEMCE a odešlete mu pozvánku na e-mail, příp. do jeho aplikace, pokud ji už má staženou.

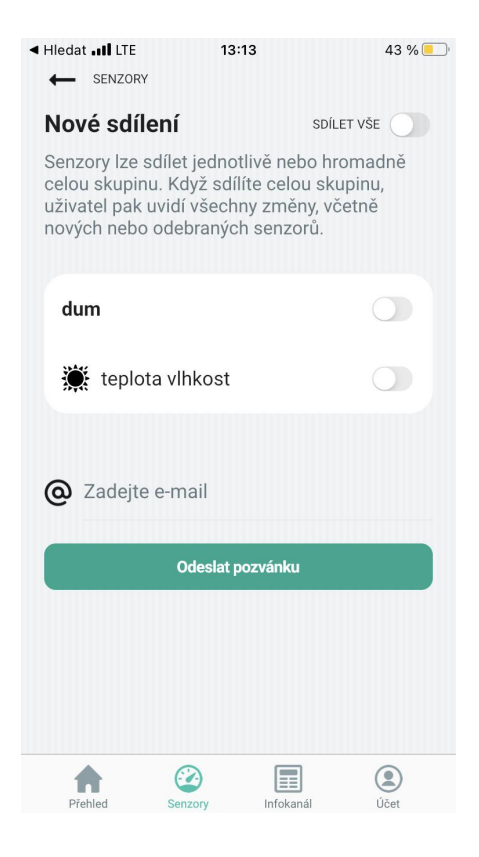

Obr. 3 Sdílení vlastního senzoru

#### 13. Sledujte novinky z obce v sekci INFOKANÁL. 14. Upravte si nastavení účtu v sekci ÚČET.

V NASTAVENÍ ÚČTU si změníte heslo, vložíte telefon nebo upravíte oblasti, ze kterých dostáváte novinky do INFOKANÁLU. Pokud chcete sledovat i jinou obec, jednoduše si ji sem přidáte.